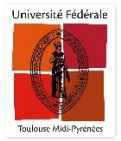

## PROCEDURE DE RENOUVELLEMENT DES EMPRUNTS

Merci de noter qu'en fonction de votre établissement, les couleurs et le logo de l'établissement peuvent être différentes des copies d'écran ci-dessous.

• Cliquez sur « Invité » en haut à droite de l'écran

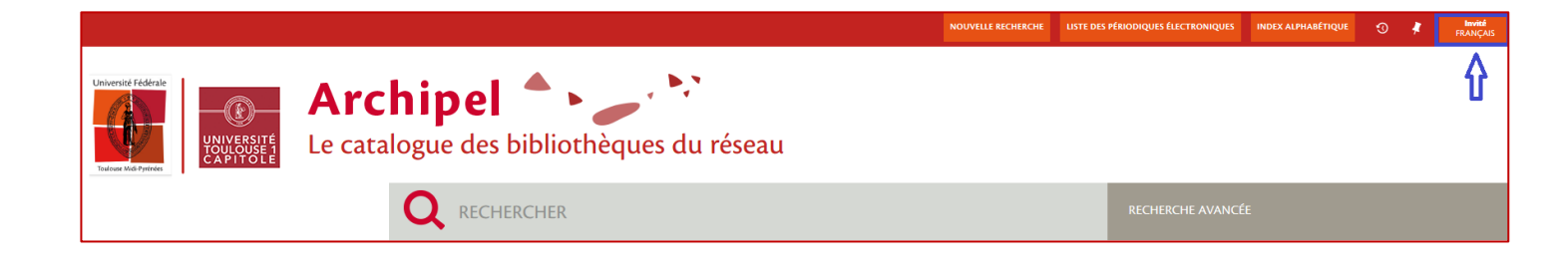

• Puis cliquez sur « S'identifier »

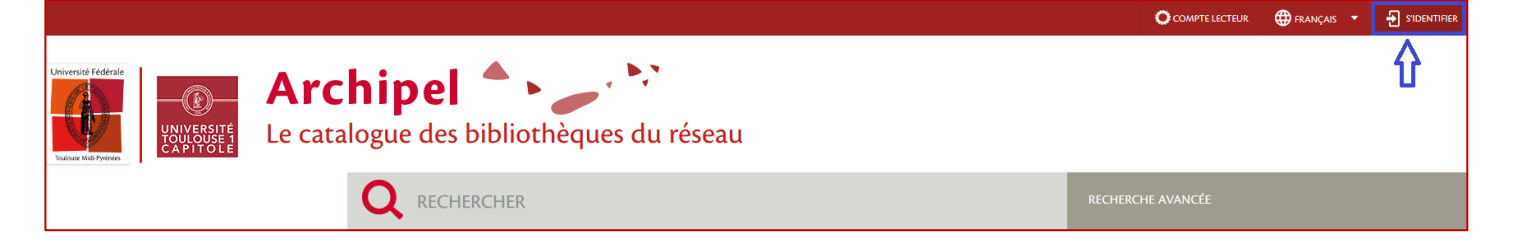

• Si vous êtes membre de l'Université de Toulouse (étudiants, enseignants...), cliquez ici :

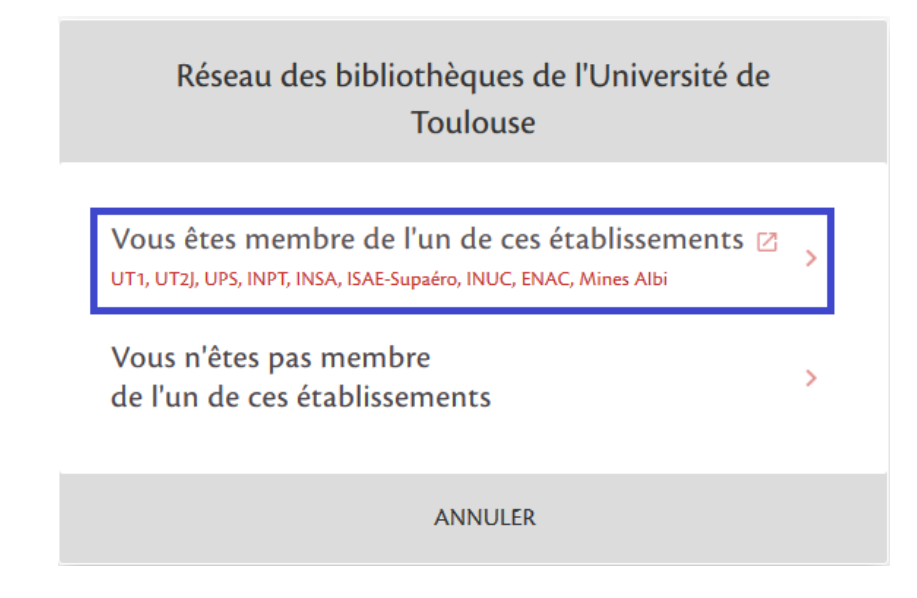

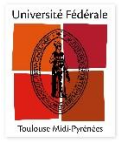

Puis connectez-vous avec vos identifiants étudiants/ enseignants en sélectionnant d'abord votre établissement.

| Université Fédérale    | Établissement / Nom d'utilisateur<br>emac  Mot de passe<br>Se souvenir de moi<br>Me connecter |
|------------------------|-----------------------------------------------------------------------------------------------|
| Toulouse Midi-Pyrénées |                                                                                               |

## o Si vous êtes un lecteur extérieur, cliquez ici

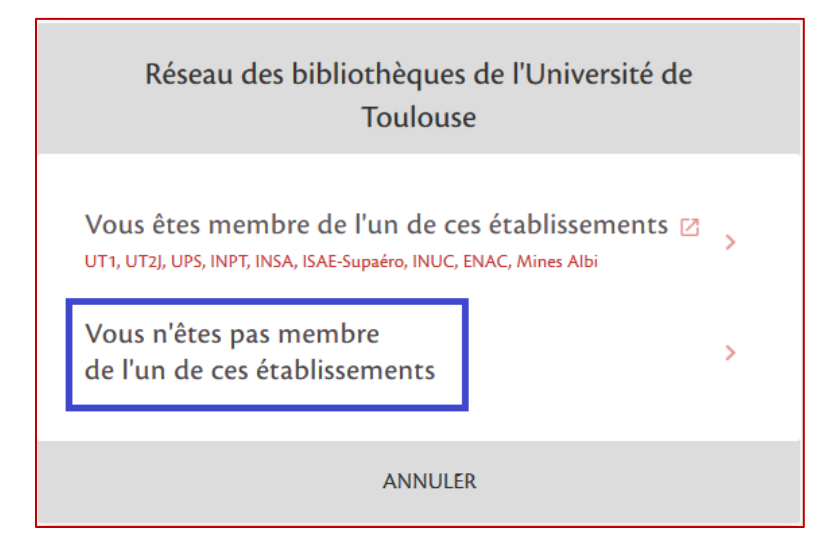

Connectez-vous avec vos identifiants.

Avec le nouveau système, les mots de passe ont changé !

Afin d'obtenir votre mot de passe, nous vous invitons à vous rapprocher d'un membre du personnel de votre bibliothèque ou à utiliser le service *Une Question* ?

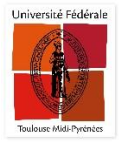

| < | Réseau des bibliothèques de l'Université<br>de Toulouse |
|---|---------------------------------------------------------|
|   | IDENTIFIANT                                             |
|   | MOT DE PASSE Besoin d'aide pour vous connecter ?        |
|   | ANNULER IDENTIFIANT                                     |

• Sur l'interface, cliquez sur votre nom en haut à droite, puis sur « Compte lecteur ».

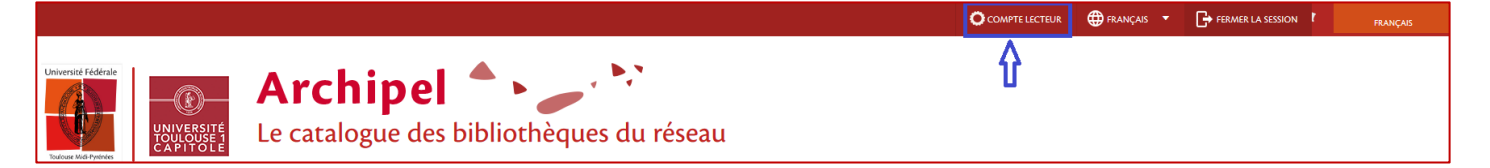

A partir de l'écran d'accueil de votre compte lecteur, vous avez la possibilité de renouveler tous vos ouvrages, en cliquant sur « *Tout renouveler* ».

Sinon, rendez-vous sur l'onglet « Prêt »

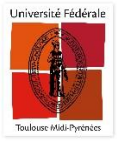

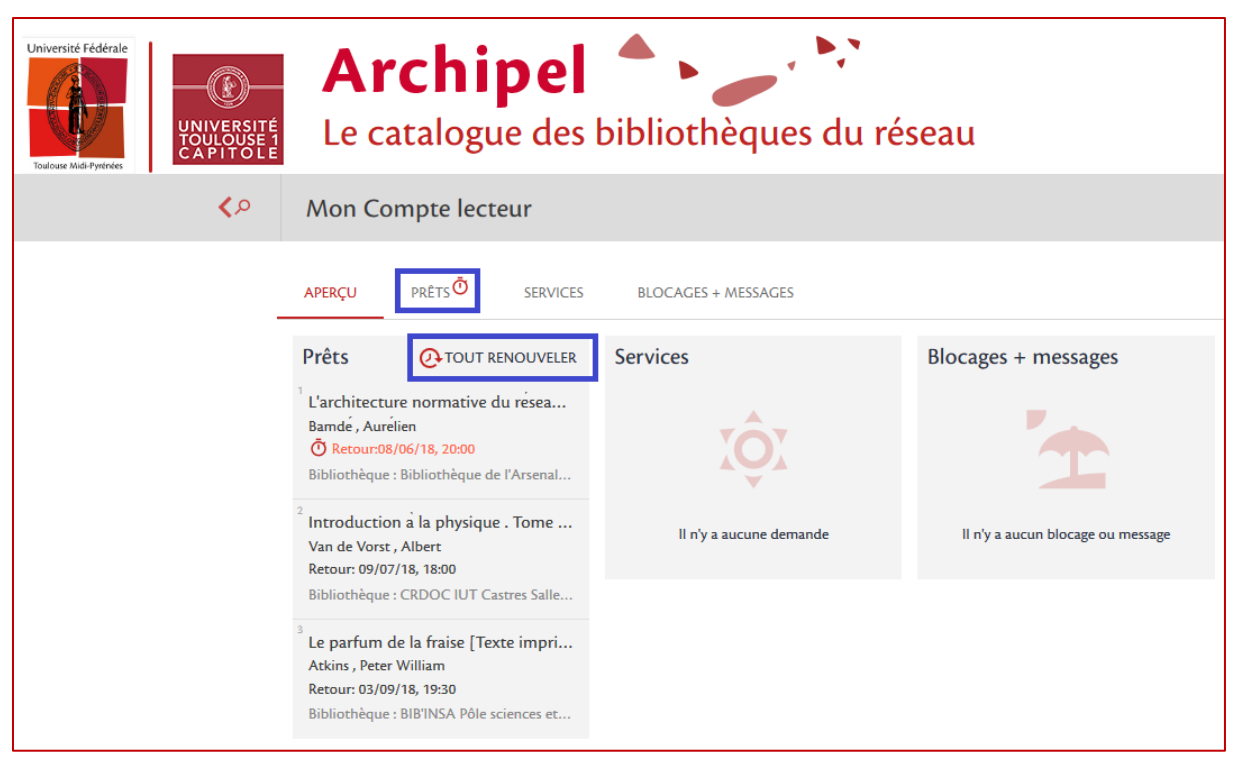

Sur cet écran, vous avez également la possibilité de renouveler tous vos ouvrages en cliquant sur « *Tout renouveler* ».

Une petite horloge vous indique que le date de retour est proche, vous pouvez prolonger vos prêts.

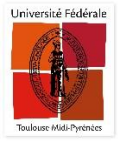

| Mon Compte lecteur                                                                  |                                                                                                    |                      |  |  |
|-------------------------------------------------------------------------------------|----------------------------------------------------------------------------------------------------|----------------------|--|--|
| APERÇU <b>PRÊT. O</b> SERVICES BL                                                   | OCAGES + MESSAGES                                                                                            |                      |  |  |
| Prêts Prêts actifs 🔻<br>3 prêts                                                     | Trier par 🔻                                                                                                  | O TOUT RENOUVELER E℃ |  |  |
| <sup>1</sup> L'architecture normative du réseau Internet<br>Bamdé , Aurélien        | ÖRetour: 08/06/18, 20:00.<br>Bibliothèque :Bibliothèque de l'Arsenal Rez-de-<br>chaussée - salle 2 K4315/BAM | PROLONGER V          |  |  |
| <sup>2</sup> Introduction a la physique . Tome 3 . Noyau<br>Van de Vorst , Albert   | Retour: 09/07/18, 18:00.<br>Bibliothèque :CRDOC IUT Castres Salle de lecture<br>539 VAN                      | 🕑 PROLONGER 🛛 🗸      |  |  |
| <sup>3</sup> Le parfum de la fraise [Texte imprime] : mys<br>Atkins , Peter William | Retour: 03/09/18, 19:30.<br>Bibliothèque :BIB'INSA Pôle sciences et techniques<br>540 ATK                    | 🕑 PROLONGER 🛛 🗸      |  |  |

• Cliquer sur « Prolonger ». Votre ouvrage a bien été prolongé.

| Mon Compte lecteur                                                                  |                                                                                                    |                     |    |  |  |
|-------------------------------------------------------------------------------------|----------------------------------------------------------------------------------------------------|---------------------|----|--|--|
| APERÇU <b>PRÊTS</b> SERVICES BLOC                                                   | AGES + MESSAGES                                                                                             |                     |    |  |  |
| Prêts Prêts actifs                                                                  | Trier par                                                                                                   | ▼ O TOUT RENOUVELER | Ξ¢ |  |  |
| 1'ARCHITECTU                                                                        | RE' A ÉTÉ RENOUVELÉ. RETOUR LE: 20/08/18, 18:00                                                             | × FERMER            |    |  |  |
| Introduction à la physique . Tome 3 . Noyau<br>Van de Vorst , Albert                | Retour: 09/07/18, 18:00.<br>Bibliothèque :CRDOC IUT Castres Salle de lecture<br>539 VAN                     | PROLONGER           | ~  |  |  |
| <sup>2</sup> L'architecture normative du réseau Internet<br>Bamde , Aurélien        | Retour: 20/08/18, 18:00.<br>Bibliothèque :Bibliothèque de l'Arsenal Rez-de-<br>chaussée - salle 2 K4315/BAM | Prolongé            | ~  |  |  |
| <sup>3</sup> Le parfum de la fraise [Texte imprime] : mys<br>Atkins , Peter William | Retour: 03/09/18, 19:30.<br>Bibliothèque :BIB'INSA Pôle sciences et techniques<br>540 ATK                   |                     | ~  |  |  |